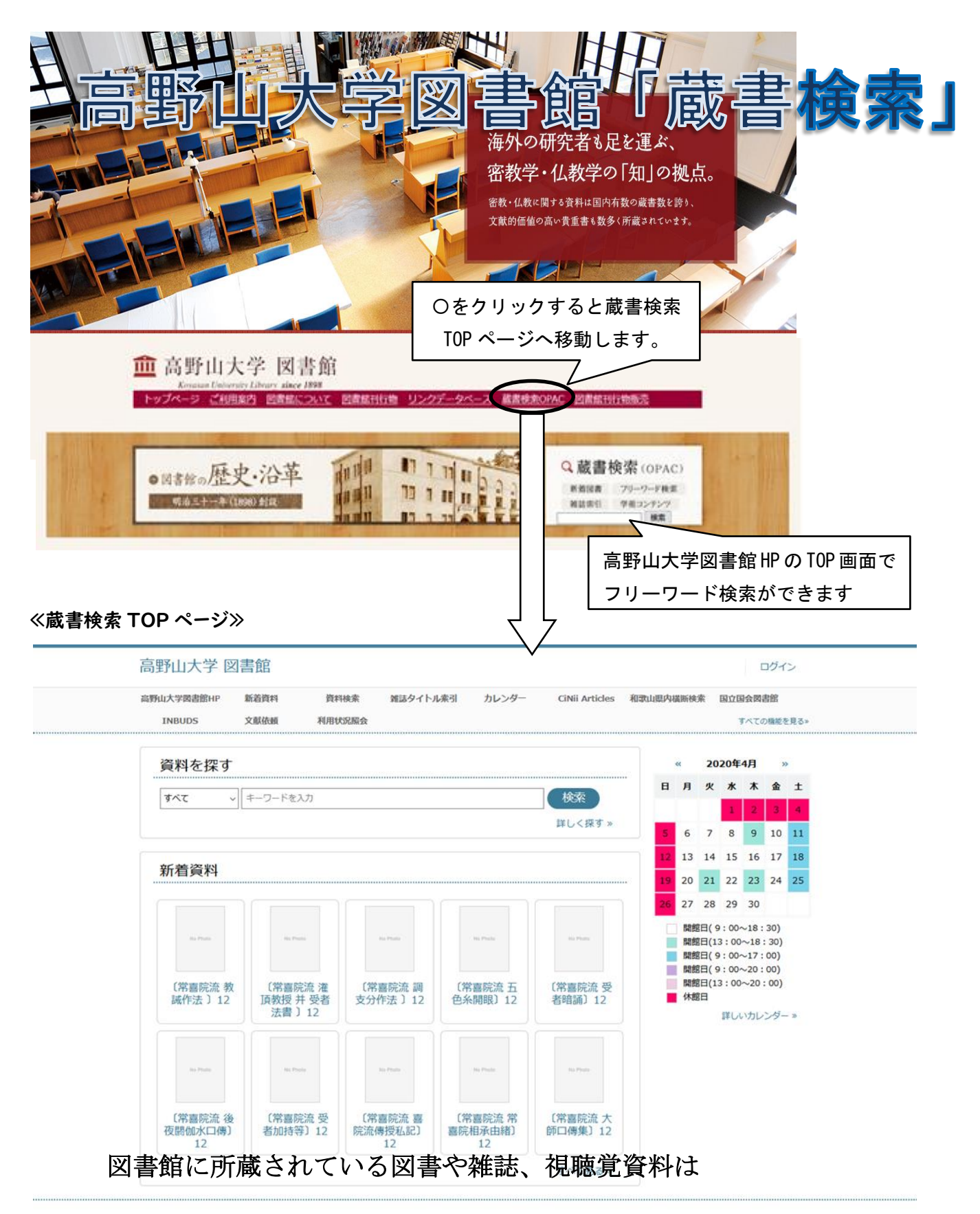

蔵書検索(別名:OPAC【Online Public Access Catalog の略】) COP-EXENT によってコンピューター検索することができます

### 蔵書検索トップ画面

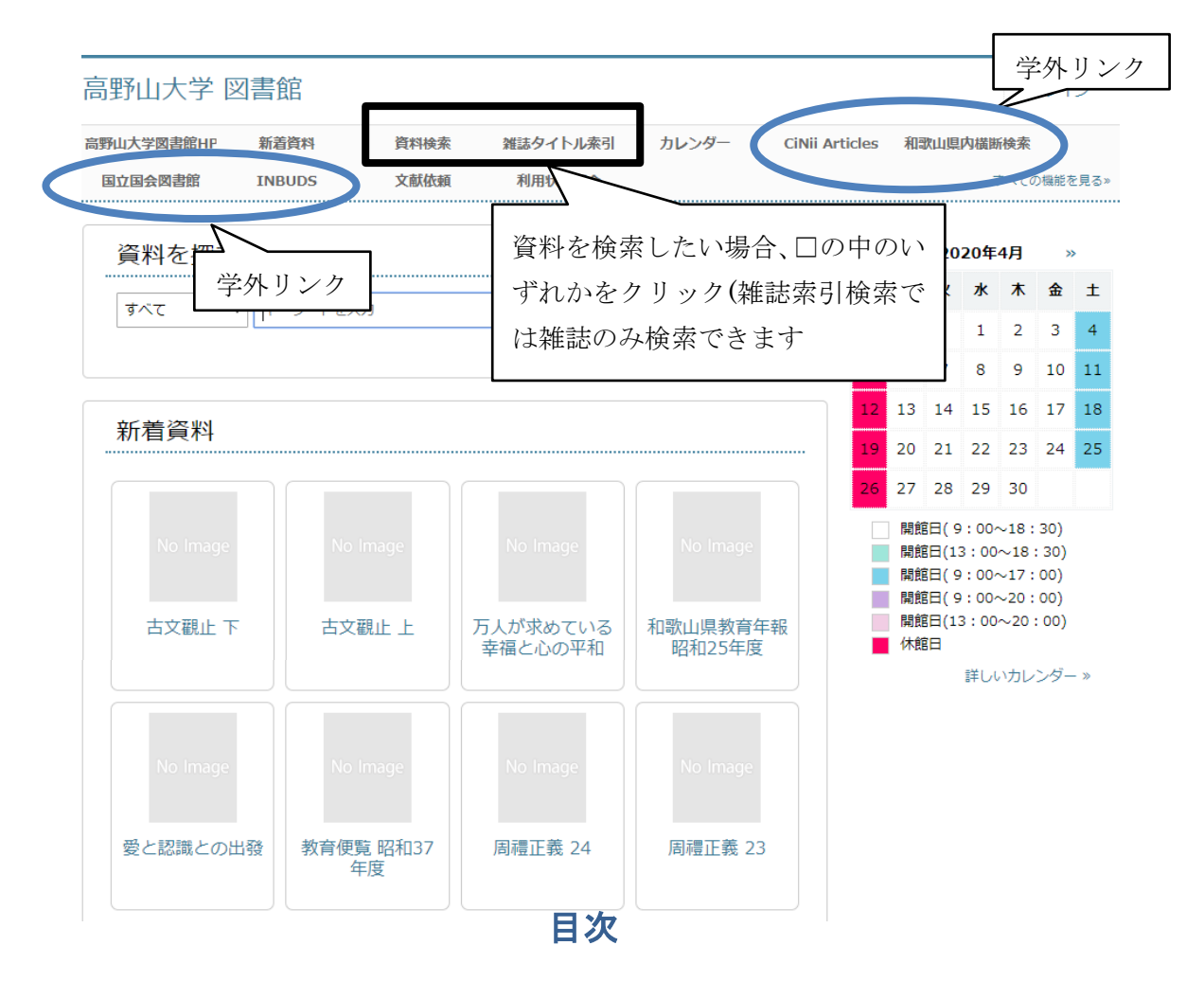

| 書      | 庫 筿 | € 内 | 図    | 1  |
|--------|-----|-----|------|----|
| 新      | 着   | 义   | 書    | 2  |
| 資      | 料   | 検   | 索    | 3  |
| - /    | ァリー | フード | で探す  | 3  |
| 冻<br>具 | 科検索 | (詳約 | 田検索) | 4  |
| ナ<br>オ | 雑誌タ | イト  | ル検索  | 10 |
| 図書     | 昏館カ | レング | ダー   | 12 |
| 学      | 外への | こリン | ノク   | 12 |

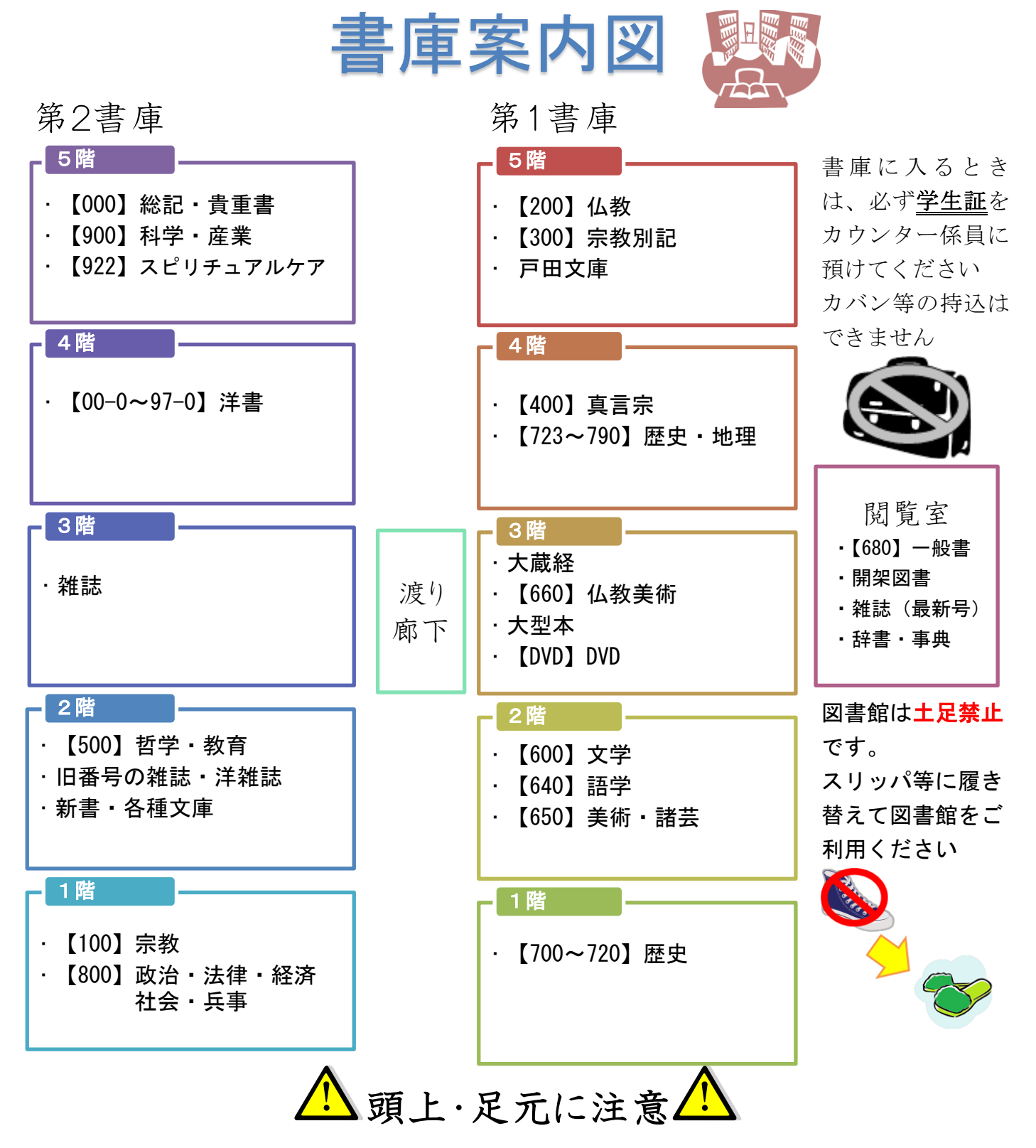

第1書庫の2階と4階に鉄骨が入っています。頭を打たないよう、 階段でつまずかないよう、〈れ〈れもご注意〈ださい

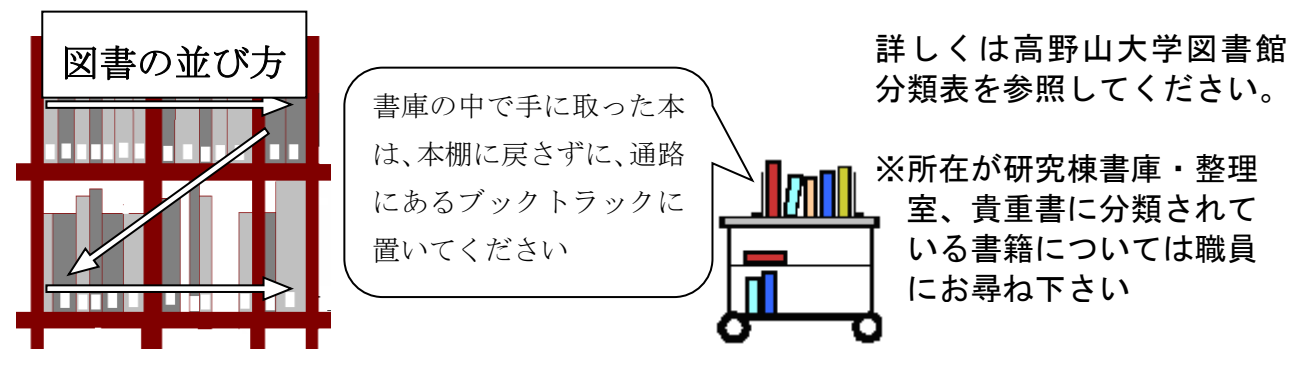

| 高野山大学 図書館 ログイン<br>■ 新山大学図書館 ■ 「 新田田の 「 大田田の 「 新着図書 を 一覧で表示しています。新着図書をみるに は 蔵書検索トップ画面の「新着図書」の項目をクリックします ■ エーン                                                      | 一              |
|----------------------------------------------------------------------------------------------------|----------------|
| 新道賀科 資料検索 雑誌タイトル素引 カレンダー CiNii Articles 和歌山県内横断検索 国立国会関書館<br>文献依頼 利用状況服会 アベての機能を見る><br>新着資料<br>新しく図書館に入ってきた図書を一覧で表示しています。新着図書をみるに<br>は蔵書検索トップ画面の「新着図書」の項目をクリックします | 一              |
| 新たる<br>新着資料<br>Fしく図書館に入ってきた図書を一覧で表示しています。新着図書をみるに<br>は蔵書検索トップ画面の「新着図書」の項目をクリックします                                                                                 |                |
| <b>វ)                                    </b>                                                                                                    | 此              |
| fしく図書館に入ってきた図書を一覧で表示しています。新着図書をみるに<br>は蔵書検索トップ画面の「新着図書」の項目をクリックします                                                                                                | 他              |
| は蔵書検索トップ画面の「新着図書」の項目をクリックします                                                                                                    | 件              |
|                                                                                                    | 此              |
| 新有凶者の悝頬が衣示されよりこの場合、新有凶者のりら凶者質科が 102                                                                                                    | $(+ \Gamma N)$ |
| 視聴覚資料が8件あります                                                                                                    |                |
| ○がついている項目は現在表示されている項目で、他の項目をクリックす                                                                                                    | ってと            |
| ▶ 新着資料 別の画面に切り替わります                                                                                                    |                |
| 図書 20465見員科                                                                                                    |                |
| (152 件) (8 件)                                                                                                    |                |
|                                                                                                    |                |
| 既定の項目を選んでデータの あい 調 表示切替ボタン                                                                                                    |                |
| <u>     並べ替えが可能です     <sub>第名 陸順</sub> <sub>第名 陸順</sub> <sub>第名 陸順</sub> <sub>第名 陸順</sub> <sub>出版年目日</sub>     UBL1</u>                                           |                |
| 古文觀止下                                                                                                    |                |
| No Image                                                                                                    |                |
| 予約はありません                                                                                                    |                |
|                                                                                                    |                |
| No Image<br>呉調候 呉菱材運 図書の詳細を見たい場合、資料                                                                                                    |                |
| 予約はありません 名をクリックしてください                                                                                                    |                |
| 万人が求めている幸福と心の平和                                                                                                    |                |
| ≪図書詳細画面≫                                                                                                    |                |
| 登録番号                                                                                                    |                |
| 000151664<br>書名<br>古文觀止上                                                                                                    |                |
| 単本                                                                                                    | :示             |
| NO                                                                                                    |                |
|                                                                                                    |                |
| 資料のURL: https://lib-s.koyasan-u.ac.jp/opac4/opac/Holding_list/search?rgtn=000151664                                                                               |                |
|                                                                                                    |                |
| 資出中   予約はありませ、予約する                                                                                                    |                |
|                                                                                                    |                |
| Additional     Outs (x (+')) () () () () () () () () () () () () (                                                                                                |                |
| 18-1 予約をすると優先的にその図書を貸出できますこ                                                                                                    |                |
| A-9     2m     の画面で予約をするには「利用状況照会」登録が       サイズ     21cm                                                                                                    |                |
| 保留場所コード 01(書庫) 必須です                                                                                                    |                |
| ICができますべたりになる 18公内<br>ICができますべたり(12000)になる 18公内                                                                                                    |                |
| ■ 所蔵一覧                                                                                                    |                |
| 所截:1 冊                                                                                                    |                |
| 並べ替える: 最初の並び順 ▼                                                                                                    |                |
| 登録番号                                                                                                    |                |
| 分類記号1 著者記号 副本記号 保管場所コード 配架場所コード                                                                                                    |                |

# 資料検索

図書館で本や雑誌を探す時、蔵書検索を使います。蔵書検索の基本 的な使い方を紹介します。

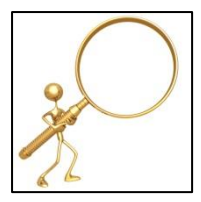

# フリーワードで探す

書名、著者名、出版社、など複数の検索キーワードで資料を検索します。項目を特定しないで幅広く探すときに便利です。フリーワード検索は OPAC の トップページから検索できます。

### ≪高野山大学図書館 OPAC トップページ≫

| 高野山大学 🛛    | 國書館       |      |          |         |            |       |    |     |     |      | コグイ  | >    |
|------------|-----------|------|----------|---------|------------|-------|----|-----|-----|------|------|------|
| 高野山大学図書館HP | 新着資料      | 資料検索 | 雑誌タイトル索引 | カレンダー   | CiNii Arti | icles | 和副 | 次山県 | 内橫廚 | 検索   |      |      |
| 国立国会図書館    | INBUDS    | 文献依頼 | 利用状況照会   |         |            |       |    |     | 3   | rxta | )機能を | :見る» |
| 資料を探す      |           |      |          |         |            |       | ~~ | 20  | 20年 | 4月   | >>   |      |
| <u>すべて</u> | トレーワードを入力 |      |          | 检索      |            | Ħ     | 月  | 火   | 水   | ★    | 金    | ±    |
|            | 1 3 1 200 |      |          |         |            |       |    |     | 1   | 2    | 3    | 4    |
|            |           |      |          | 詳しく探す » |            | 5     | 6  | 7   | 8   | 9    | 10   | 11   |
|            |           |      |          |         |            | 12    | 13 | 14  | 15  | 16   | 17   | 18   |
| 新有資料       |           |      |          |         |            | 19    | 20 | 21  | 22  | 23   | 24   | 25   |

【例】弘法大師空海の『即身成仏義』についての資料を検索する場合 ① キーワードに「即身成仏義」と入力

| 資料を探す                                                                                                    |                                                 |
|----------------------------------------------------------------------------------------------------|-------------------------------------------------|
| すべて     即身床***       すべて     ・       すべて     ・       かべて     検索したい資料の指       定があればその項目     を選択してください       製本雑誌     ・       視聴覚資料     ・       貴重書(試験公開)     ・       ※キーワードはひらがなでも OK。キーワードを複数入力す | <del>検索</del><br><sub>詳しく探す</sub> »<br>つる場合、スペー |
| スを入れて入力します<br>検索ワードを複数入力する<br>すべてを含んだ検索が可能<br>合に使うと便利です                                                                                                    | と、それらのキーワード<br>です。検索結果が多い場                      |
| すべて                                                                                                    | 検索<br>詳しく探す »                                   |

| 2 | 「検索」をクリ                | ック                                 |
|---|------------------------|------------------------------------|
|   | 資料を探す                  |                                    |
|   | র্বন্দ 🔹               | 即身成仏義 検索                           |
|   | すべて<br>図書              | 詳しく探す »                            |
|   | 逐次刊行物<br>製本雑誌<br>視聴覚資料 | 「詳しく探す」をクリックすると資料<br>検索(詳細検索)ができます |
|   | · 貴重書(試験公開)            |                                    |

### ③検索結果が表示されます

| 🔎 検索             | 京結果                      |                                                    |                     |                   |     |
|------------------|--------------------------|----------------------------------------------------|---------------------|-------------------|-----|
| ▶検索条件を表          | 長示する                     |                                                    |                     |                   |     |
| 図<br>(15         | 書 貴重書 (試験公開)<br>件) (5 件) |                                                    |                     |                   |     |
|                  |                          | 並べ替える:                                             | 最初の並び順 ▼ 表示切替:      | ≡ 👥 1ページあたり: 20 ▼ |     |
|                  | 書名,卷次,叢書名                |                                                    |                     |                   |     |
|                  | 著者名                      | 分類記号1 出版者                                          | 出版年月日               | URL1              |     |
| 1<br>即职性<br>8000 | 訳注即身成仏義<br>松長有慶著         | 432 (即身… 春秋社                                       | 2019/06             |                   |     |
|                  | 予約はありません                 |                                                    |                     |                   |     |
| 2<br>No Image    | 即身成仏義の解説<br>- 新須政隆著      | 図書の詳細を見た<br>をクリックしてく                               | 上い場合、資料∶<br>こださい    | 名                 |     |
|                  | 予約はありません                 | ,                                                  |                     |                   |     |
| 資料               | 検索(詳細                    | 検索)                                                |                     |                   |     |
| 高野山              | 大学 図書館                   |                                                    |                     | ログイ               | >   |
| 高野山大学II<br>INBU  | 図書館HP 新着資料               | <ul> <li>資料検索 雑誌タイトル索引 力</li> <li>間状況照会</li> </ul> | レンダー CiNii Articles | 和歌山県内橫断検索 国立国会図書館 | 見る» |

「フリーワード検索」に比べ検索項目を細かく設定できます。確実に資料を探 すときに便利です。

【例】下記の図書資料を検索する場合

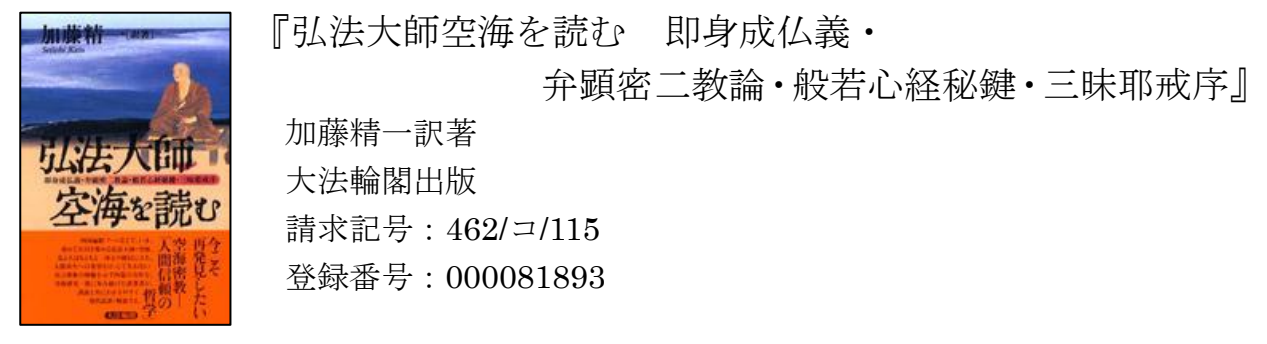

① 探したい資料のキーワードや書名・著者・出版社・ISBN 等、 それぞれの項目に入力し、項目間の関係を選びます

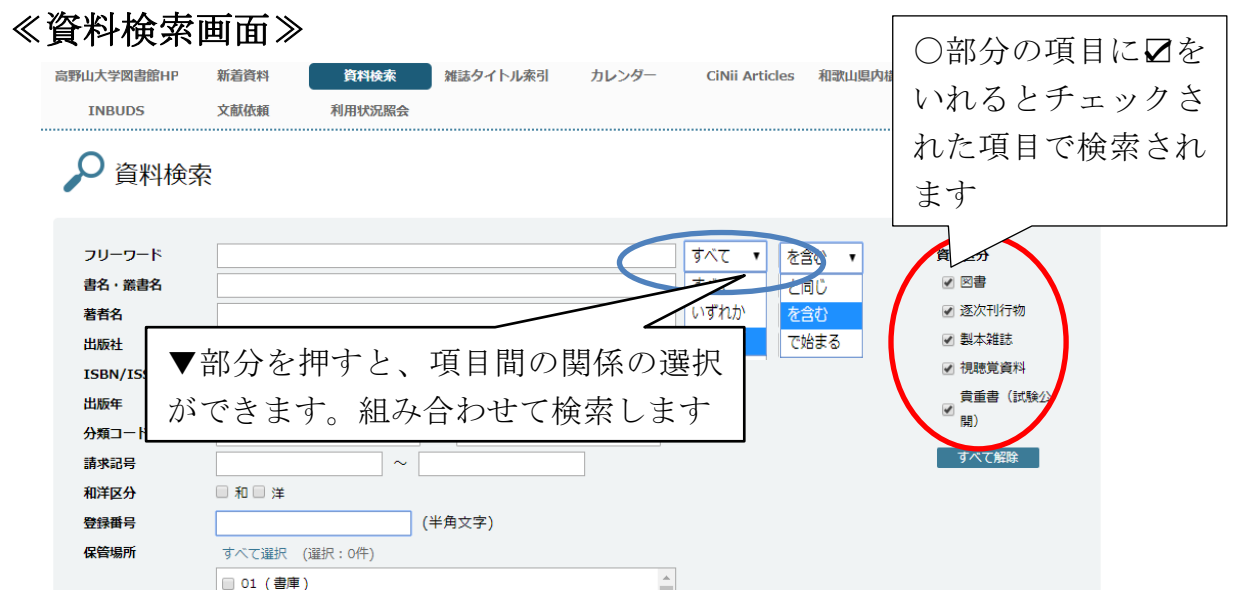

### 項目間の関係の組み合わせ

 すべて:
 すべての入力欄の内容を満たす関係

 いずれか:
 入力欄の内容のどれかを1つでも満たせばよいという関係

 フレーズ:
 すべてのキーワードに指定した順序で一致する関係

 と同じ:
 入力語句と同じものを検索する方法

 を含む
 た合む:

 で始まる
 入力語句で始まるものを検索する方法

≪検索画面≫

| 高野山大学 図    | 書館        |        |          |          |                  |         |         | ログイン              |            |
|------------|-----------|--------|----------|----------|------------------|---------|---------|-------------------|------------|
| 高野山大学図書館HP | 新着資料      | 資料検索   | 雑誌タイトル索引 | カレンダー    | CiNii Arti       | cles 和歌 | 山県内橫断検索 | 国立国会図書館           |            |
| INBUDS     | 文献依頼      | 利用状況照会 |          |          |                  |         |         | すべての機能を見る»        |            |
| 🔎 資料検索     |           |        |          |          |                  |         |         |                   |            |
| フリーワード     |           |        |          |          | <b>すべて ▼</b>     | を含む     | •       | 資料区分              |            |
| 書名・叢書名     |           |        |          |          | <b>すべて ・</b>     | を含む     | •       |                   |            |
| 著者名        |           |        |          |          | <b>すべて ・</b>     | を含む     | •       | ✔ 逐次刊行物           |            |
| 出版社        |           |        |          |          | <u>র্বার্ব</u> 🔹 | を含む     | •       | ☑ 製本雑誌            |            |
| ISBN/ISSN  |           | (半角    | 1文字)     |          |                  |         |         | ✔ 視聴覚資料           |            |
| 出版年        | 年         | ~      |          |          |                  |         |         | 費重書(試験公<br>✓ == ) |            |
| 分類コード1     |           |        | ~        | ۲        |                  |         |         | (H)               |            |
| 請求記号       |           |        |          |          |                  |         |         | すべて解除             |            |
| 和洋区分       | □和□洋      |        |          | 部分を排     | ■ナレ              | 分類      | iコート    | 、1(図書館)           | の資料を配置     |
| 登録番号       |           | (=     | 半角文字) ▼  | 1 2 1 44 |                  |         |         |                   | */ 貝川 こ 山臣 |
| 保管場所       | すべて選択 ()  | 崔択:0件) | す        | るために     | こ使用し             | してい     | る番号     | F)の一覧が            | 出てきます      |
|            | 🔲 01 (書庫) |        | B        | 的の分巻     | 百つー              | ドた遅     | - 切して   | ーイださい             | 絵昭 λ 力 た   |
|            | 🔲 02 (開架) |        |          |          |                  | - A 133 |         |                   |            |
|            | 🔲 03 (整理室 | )      | な        | いで直接     | 妾入力 う            | トるこ     | ともて     | ぎきます              |            |
|            |           | `      |          |          |                  |         |         |                   |            |
|            |           |        |          | 検索       |                  |         |         | <u>条件をクリアする</u>   |            |

 $\mathbf{5}$ 

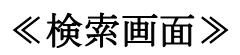

| 高野山大学 図書館                                            |                                         | ログイン                    |
|------------------------------------------------------|-----------------------------------------|-------------------------|
| 高野山大学図書館HP 新着資料 資料検索 雑誌タイトル索引 対                      | カレンダー CiNii Articles 和歌山県内橫断検索          | 国立国会図書館                 |
| INBUDS 文献依頼 利用状況服会                                   |                                         | すべての機能を見る»              |
| 🔎 資料検索                                               |                                         |                         |
| $\sim$                                               |                                         |                         |
| リーワード<br>まな・業まな                                      | すべて ▼ を含む ▼      ず     すべて ▼      を含む ▼ | 資料区分<br>▼ 図書            |
| 著者名                                                  | すべて *     を含む *                         | ☑ 逐次刊行物                 |
| 出版社                                                  | すべて ▼ を含む ▼                             | ✓ 製本雑誌                  |
| ISBN/ISSN         (半角文字)           出版年         年 ~ 年 |                                         | ● 044395 Q44<br>貴重書(試験公 |
| 分類コード1                                               | ×                                       | (周)                     |
| 請求記号 ~ ~ ~                                           |                                         | 9个C推荐                   |
| 登録番号 (半角文字)                                          |                                         |                         |
| ( ) 選択 ( ) 選択 : 0件 )                                 |                                         |                         |
| 条件項目の一覧                                              |                                         |                         |
| ↓ フリーワード                                             | •                                       |                         |
| ↓ 書名·叢書名                                             |                                         |                         |
| ↓ 著者名                                                |                                         |                         |
| ▲ 出版社                                                |                                         |                         |
| ↓ ISBN/ISSN                                          | ※範囲入力(□~□)をする物                          | <b>島合、</b> 片方だ          |
| ➡ 出版年(西暦)                                            | けでなく両方に入力する                             | こと!                     |
| 4 分類コード 1(請求記号 1 段目の番号)                              | 例(分類記号1の範囲検索                            | <u>(</u> )              |
| ↓ 請求記号(図書の背表紙に貼ってある番号)                               | ① 462から463まで                            | 462 ~ 463               |
| (例) 462/コ/115                                        | ② 462 以降すべて                             | 462 ~                   |
| 実際に図書に貼ってある請求記号                                      | ③ 462 まですべて                             | ~ 462                   |
| 462 ←分類記号 1                                          | ④ 462のみ                                 | 462 ~ 462               |
| コ ←書名の最初の読み                                          |                                         |                         |
| 115 ←配下順                                             | ※  保管場所コード」の項                           | 目で利用者                   |
| ↓ 和洋区分                                               | 自身が探せる場所は【0                             | 1 (書庫)】                 |
| ↓ 登録番号(高野山大学図書館のバーコード)                               | と【02(開架)】(閲覧雪                           | 宦)のみです。                 |
| → 保管場所                                               | 他の保管場所にある資料                             | 4については                  |
|                                                      | 係員にお問い合わせくた                             | ごさい。                    |

②「検索」をクリック

| 保管場所 | すべて違択 (違択:0件) |          |
|------|---------------|----------|
|      | □ 01 (書庫) ^   |          |
|      | □ 02(開架)      |          |
|      | □ 03 (整理室)    |          |
|      | ▼ 64 (★3457)  |          |
|      | 検索            | 条件をクリアする |
|      |               |          |

③検索結果が表示されます。

| ♀                          | 結里                 |                        |                              |                      |         |  |  |  |
|----------------------------|--------------------|------------------------|------------------------------|----------------------|---------|--|--|--|
| <ul> <li>検索条件を表</li> </ul> | 示する                | ここに検索結果が               | ここに検索結果が表示されますこの場合、該当する図書資料が |                      |         |  |  |  |
|                            |                    | 15 件、貴重書(詞             | 、験公開)がも                      | 5件あります               |         |  |  |  |
| 図禮<br>(15 f                | き<br>(試験公開)<br>(計) | 」○がついている項              | 目は現在表示                       | されている項目 <sup>、</sup> | で、他の項目を |  |  |  |
|                            | 書名、巻次、叢書名          | クリックすると別               | の画面に切り                       | 替わります                |         |  |  |  |
|                            | 著者名                | 人<br>分類記号1 出版者         | 出版年月日                        | URL1                 |         |  |  |  |
| 1 間訳 社                     | 訳注即身成仏義            |                        |                              |                      |         |  |  |  |
| 成仏義                        | 松長有慶著              | 432 (即身… 春秋社           | 2019/06                      |                      |         |  |  |  |
|                            | 予約はありません           |                        |                              |                      |         |  |  |  |
| 2                          | 弘法大師・空海を読む 即       | 〕身成仏義・弁顕密二教論・般若心経      | 秘鍵・三昧耶戒序                     |                      |         |  |  |  |
| <b>弘法大師</b><br>交流を続け       | 加藤精一訳著             | 図書の                    | 詳細を見たい                       | 場合 資料名               |         |  |  |  |
|                            | 2冊のうち1冊が貸出中 予約     | <sup>Ntabません</sup> をクリ | ックしてくだ                       | さい                   |         |  |  |  |
|                            |                    |                        |                              |                      |         |  |  |  |
|                            | 2冊のうち1冊が貸出中 予約     | はありません をクリ             | ックしてくだ                       | さい                   |         |  |  |  |

### ≪図書詳細画面≫

| « 検索結果に戻る                                           |                                          | 《前の資料へ 102 / 195 件 次の資料へ 》         |
|-----------------------------------------------------|------------------------------------------|------------------------------------|
|                                                     | <sup>000081893</sup><br>弘法大師・空海を読<br>戒序  | む 即身成仏義・弁顕密ニ教論・般若心経秘鍵・三昧耶          |
| 弘法大師                                                | 加藤精一訳著                                   |                                    |
| 空海を読む                                               | 462/□/115                                |                                    |
| Weiterstate and and and and and and and and and and | 大法輪閣<br>2002/12                          |                                    |
| OTES 20 (                                           | 和書                                       | 図書詳細画面では書誌情報と所蔵情報の両方が表示            |
|                                                     |                                          | されています                             |
|                                                     | 表紙画像は「紀伊國屋書店」のものを修<br>画像をクリックすると紀伊國屋書店の7 | 書誌情報                               |
|                                                     | 資料のURL : https://lib-s.koyasar           | 本そのものの情報です                         |
|                                                     |                                          | いつ出版され、ページ数はどのくらいか、著者は誰            |
| 予約はありません                                            |                                          | なのか、といった情報が表示されています                |
| ▼ 詳しい情報を閉じる                                         |                                          |                                    |
| 分類記号1                                               | 462(宗祖伝記(弘法大師のみ))                        | 所蔵情報                               |
| 著者記号                                                | 2                                        |                                    |
| 副本記号                                                | 115                                      | 該日因音の音石、 有石石、 雨水 記 5 、 豆 跡 留 5 、 利 |
| 定価                                                  | 2,400                                    | 用状況等が表示されます                        |
| ページ                                                 | 269p                                     | 同じ図書が複数ある場合、所蔵している図書の一覧            |
| サイズ                                                 | 20cm                                     | ジェニントナナ                            |
| ISBN1                                               | 4804611916                               | か衣示されより                            |
| 保管場所コード                                             | 01(書庫)                                   | この所蔵情報をもとに書庫などに探しに行きます             |
| 件名                                                  | BSH:空海 BSH:真言宗                           |                                    |

■ 所蔵一覧

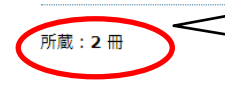

所蔵○冊と表示があればこの資料は○冊図書館にあります ※所蔵していても貸出できない資料もあります

### ≪図書詳細画面続き≫

#### 

### ≪図書詳細画面≫

| 000130485<br><b>弘法大師・空海を読む 即身成仏義・弁顕密二教論・般若心経秘鍵・三昧耶戒序</b><br>加藤精一訳著<br>462/コ/115 (b) |                                                           |  |  |  |
|-------------------------------------------------------------------------------------|-----------------------------------------------------------|--|--|--|
| 2002/12<br>和書<br>資料のURL: https://lib-s.koyas<br>貸出中(2020年3月17日 達)                   | an-uacjo/os<br>一覧部分に「貸出中」と表示されます。<br>所蔵一覧部分には返却予定日が表示されます |  |  |  |
| 分類記号1                                                                               | 462 ( 宗祖伝記 (弘法大師のみ) )                                     |  |  |  |
| 著者記号                                                                                | ۵                                                         |  |  |  |
| 分類記号2                                                                               | 188.51                                                    |  |  |  |
| 定価                                                                                  | 2,400                                                     |  |  |  |
| ページ                                                                                 | 269p                                                      |  |  |  |
| サイズ                                                                                 | 20cm                                                      |  |  |  |
| ISBN1                                                                               | 4804611916                                                |  |  |  |
| 保管場所コード                                                                             | 01 (書庫)                                                   |  |  |  |
| 件名                                                                                  | BSH:空海 BSH:真言宗                                            |  |  |  |

### こんなときは?

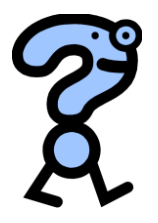

#### Q:ヒット件数が多すぎてどれを見ればいいのか分からない

A:検索をする際、キーワードによってはヒット件数が膨大になります。「密教」 で検索した場合、図書961件、雑誌18件視聴覚13件がヒットします。検索 結果一覧の下部にある「検索条件を表示する」をクリックしてキーワードを 追加して検索するか、HP上部にある「資料検索」で詳細検索を行って下さい。

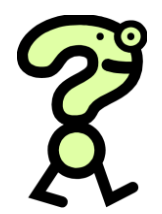

#### Q:キーワードを変えて検索しても見つからない。図書館にないの?

A:申し訳ありませんが、すべての図書がパソコンに登録されているわけでは ありません。登録されていない資料に関しては、カード目録(コピー機が 置いてある所です)で探すことになっています。

#### ♀ Q:探している図書はあったけど「貸出中」こんな時どうすれば?

A:希望図書が「貸出中」の場合、その本に予約をかけることができます。 予約方法は①カウンターの係員に図書の予約を申し込む。 ②利用状況照会で図書の予約をする(別紙参照)

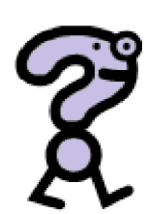

Q: 貴重書・寄託書を利用したい

A:貴重書・寄託書は、閲覧希望日の10日前までに事前申請をお願いします。 「貴重書・寄託書閲覧願」に必要事項を記入し捺印して提出してください。 ※資料の状態により、利用不可の場合があります。

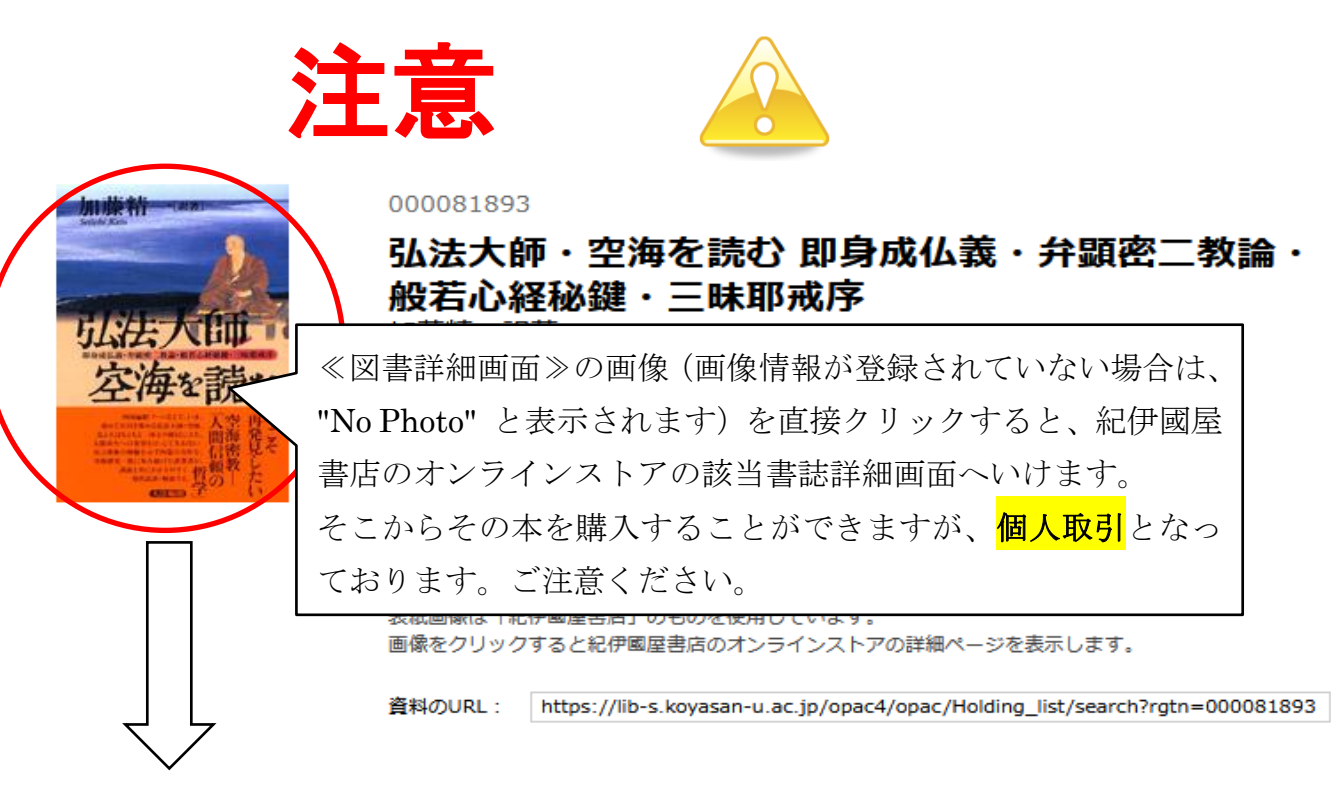

≪紀伊國屋書店のオンラインストア≫

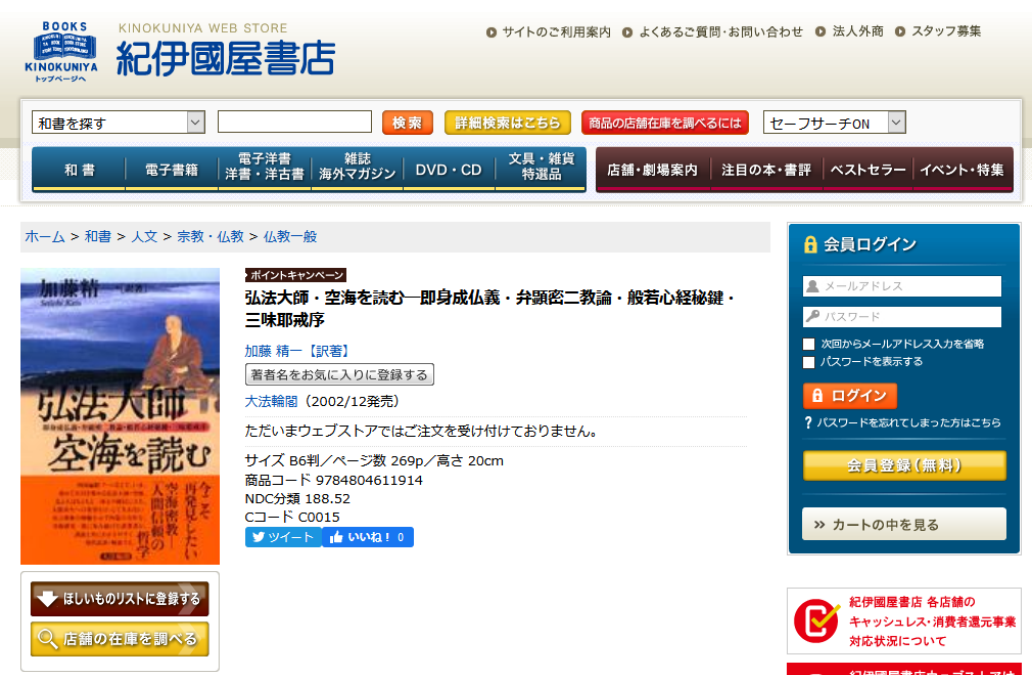

| 高野山大学 🗵    | 書館   |        |          |       |                |           | ログイン       |
|------------|------|--------|----------|-------|----------------|-----------|------------|
| 高野山大学図書館HP | 新着資料 | 資料検索   | 雑誌タイトル索引 | カレンダー | CiNii Articles | 和歌山県内橫断検索 | 国立国会図書館    |
| INBUDS     | 文献依頼 | 利用状況照会 |          |       |                |           | すべての機能を見る» |

# 雑誌タイトル索引

雑誌タイトルのヨミ項目の頭文字(索引)を指定して雑誌を絞り込んで検索し ます。五十音順、ABC順に所蔵雑誌を確認するときに便利です

【例】『密教文化』 No.230 出版社:高野山大學出版部 を検索する場合 ① 読みが「みっきょうぶんか」なので「み」をクリック

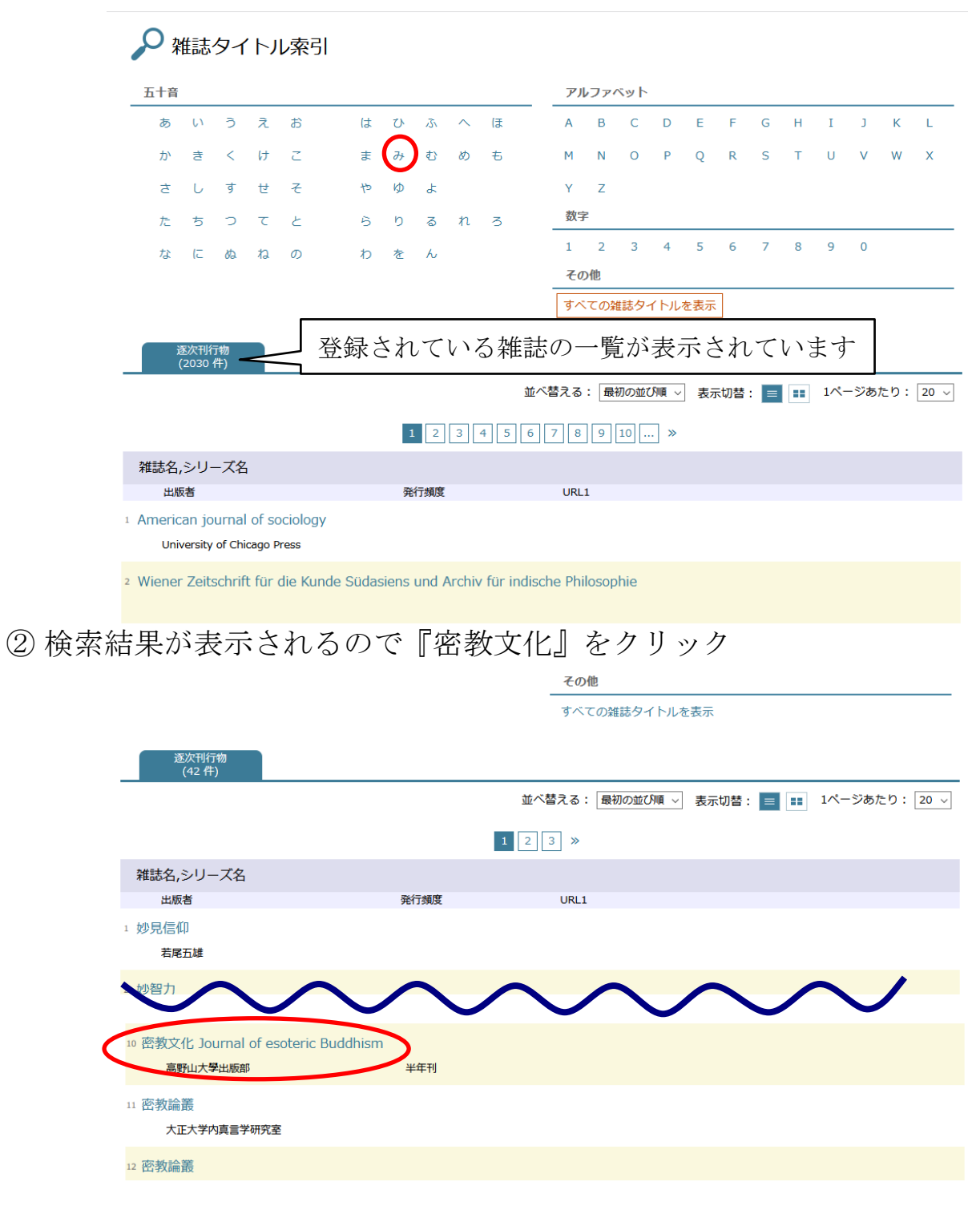

#### ≪雑誌詳細画面≫

| Z00001582                                                    |                                                                                                    |
|--------------------------------------------------------------|----------------------------------------------------------------------------------------------------|
| <b>密教文化 Journal</b><br><sup>半年刊</sup>                        | of esoteric Buddhism                                                                                                    |
| 高野山大學出版部                                                     |                                                                                                    |
| 02869837                                                     |                                                                                                    |
| 和雑誌                                                          |                                                                                                    |
| 資料のURL: https://lib-s.koyas                                  | san-u.ac.jp/opac4/opac/Volume_list/search?journal_code=Z00001582                                                                                                    |
|                                                              |                                                                                                    |
|                                                              |                                                                                                    |
| <sup>各号:41</sup><br>* <u>詳しい情報を閉じる</u>                       | 並べ替える: 最初の並び順 🗸 表示切替: 😑 💶 1ページあたり: 🛛 🗸                                                                                                    |
| <sup>各号:41</sup><br>* <u>詳しい情報を閉じる</u><br>3時受入冊数             | 並べ替える: 最初の並び順 ∨ 表示切替: <b>■ 1</b> ページあたり: 20 ∨<br>1                                                                                                    |
| <sup>各号:41</sup><br>/ <u>詳しい情報を閉じる</u><br><b>同時受入冊数</b><br>記 | 並べ替える: 最初の並び順 → 表示切替: ■ 1ページあたり: 20 →<br>1<br>刊行頻度の変更: 季刊 (-198号 (1997.3))→年2回刊 (199 · 200号 (1998.3)-) 裏表紙ローマ字タイトル: Mikkyō bunka (-9 · 10合併感<br>(昭24))→The mikkyō bunka (11號 (昭25)-) 裏表紙英語タイトルの変更: Quarterly reports on esoteric Buddhism (-198号<br>(1997.3))→Journal of esoteric Buddhism (199 · 200号 (1998.3)-) 出版者変更:高野山大学出版部 (1號 ([昭22.1])-)→高野山出版社<br>(-87号 (1969))→密教研究会 (88号 (1969)-) 3號 (昭23)は昭和23年度1冊にあたる |

② 所蔵している雑誌のバックナンバーが出てくるので希望の No.を クリック

※雑誌によってバックナンバーが表示されないものがあるので ご注意ください

■ 各号一覧 1 2 3 >> 各号 - 巻号 各号 - 特集記事 各号 - 年月次 各号 - URL1 1 No.231 予約はありません ※蔵書検索で調べることができるのは雑誌名 No.230 のみです。どの論文がどの雑誌に収録されてい るかを調べる場合、外部サイトの CiNii 予約はありません Articles や INBUDS 等をご利用ください。 3 No.229 予約はありません 『密教文化』No.230の個別データが表示されます。 (3)« 各号一覧に戻る 《前の資料へ 2/47件 次の資料へ》 密教文化 Journal of esoteric Buddhism No.230 資料のURL: https://lib-s.koyasan-u.ac.jp/opac4/opac/Holding\_list/search?rgtn=M00014312 予約はありません ▋ 所蔵一覧 所蔵:1冊

| 高野山大学 🗵    | 書館   |        |          |       |                |           | ログイン       |  |
|------------|------|--------|----------|-------|----------------|-----------|------------|--|
| 高野山大学図書館HP | 新着資料 | 資料検索   | 雑誌タイトル索引 | カレンダー | CiNii Articles | 和歌山県内橫断検索 | 国立国会図書館    |  |
| INBUDS     | 文献依頼 | 利用状況照会 |          |       |                |           | すべての機能を見る» |  |

## カレンダー

### 図書館の開館予定表を表示しています。

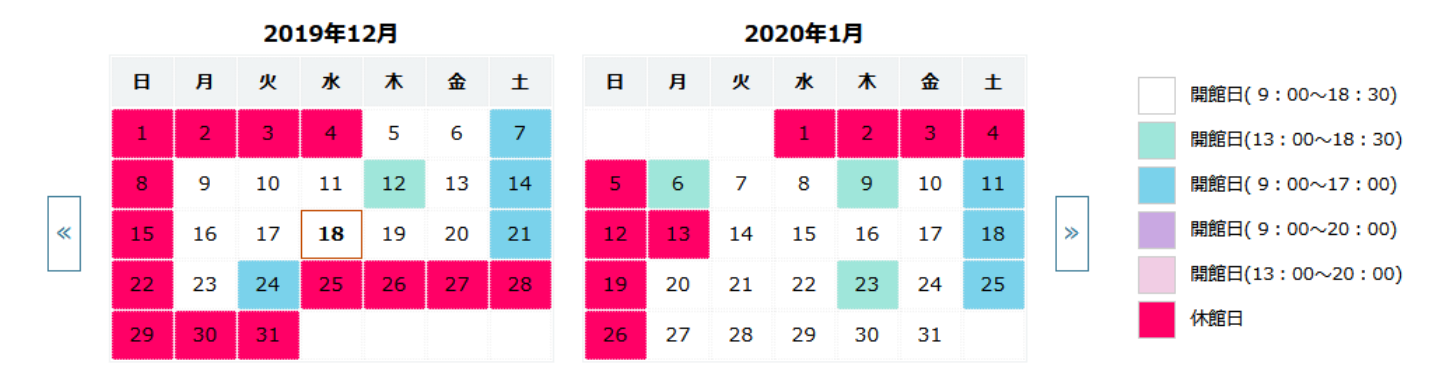

| 高野山大学 🛛    | 図書館    |      |          |       |                | ログイン       |
|------------|--------|------|----------|-------|----------------|------------|
| 高野山大学図書館HP | 新着資料   | 資料検索 | 雑誌タイトル索引 | カレンダー | CiNii Articles | 和歌山県内橫断検索  |
| 国立国会図書館    | INBUDS | 文献依頼 | 利用状況照会   |       |                | すべての機能を見る» |

## 学外へのリンク

所蔵している図書資料や雑誌以外の資料を検索出来るデータベースリンクが 表示されます

クリックした先は高野山大学図書館外の HP なのでご注意ください

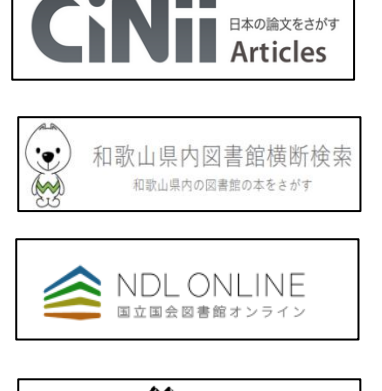

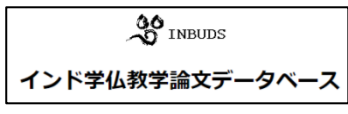

論文、図書・雑誌や博士論文などの学術情報を検索できるデータ ベース・サービスです。一部の論文は閲覧可能です。

和歌山県内の連携している複数の図書館を同時に検索できます。

国立国会図書館の OPAC です。国立国会図書館の蔵書や雑誌の記 事論文を検索できます。

│ 主として日本国内で発行されたインド学・仏教学(密教学関連の) │ 論文を検索するためのデータベースサイトです

# 高野山大学図書館閲覧室